# уководство пользователя

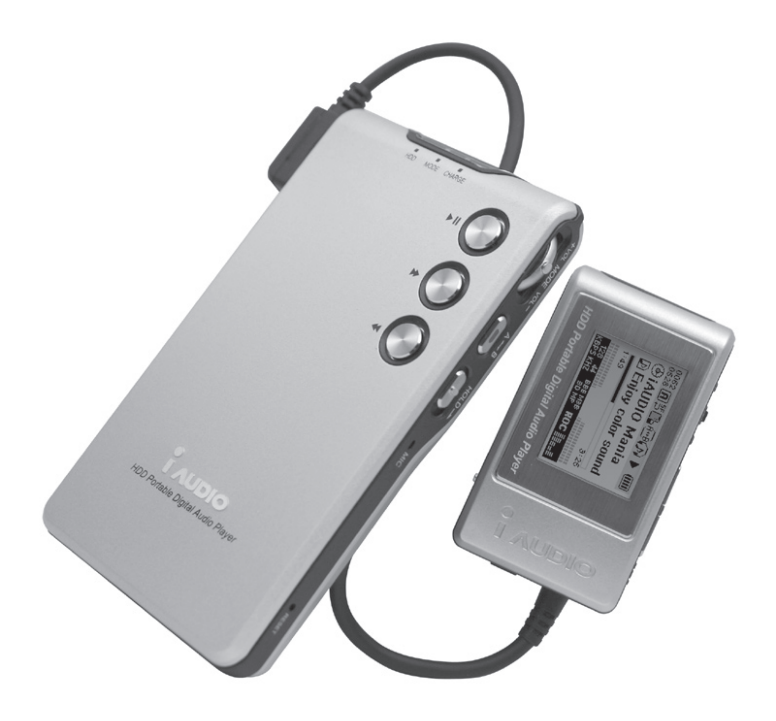

# 

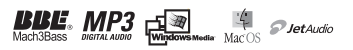

## Главное

- iAUDIO зарегистрированная торговая марка COWON SYSTEMS, INC.
- Этот продукт только для домашнего использования и не должен использоваться для коммерческих целей.
- авторское право для всего содержания в этом руководстве принадлежит COWON SYSTEMS, INC.
- Незаконное использование этого Руководства частично или полностью запрещено.
- авторские права для JetShell и JetAudio принадлежат COWON SYSTEMS, INC. и эти продукты не могут распространяться с целью коммерческого использования без письменного согласия COWON SYSTEMS, INC.
- MP3 файлы создавались с MP3 конвертерной характеристикой JetShell и JetAudio только для персонального использования и не могут применяться для коммерческих целей. Неподчинение этого ограничения будет являться прямым нарушением международного закона об авторском праве.
- Мы рекомендуем нашим клиентам регистрироваться в http://www.iAUDIO.com как официальным клиентам, чтобы получить специализированные услуги от iAUDIO. Когда Вы завершаете соответствующую регистрацию формы клиента, Вы можете получить различные преимущества, предложенные только регулярным участникам.
- Различные примеры, чертежные данные и изображения, содержащиеся в этом Руководстве, не подлежат предварительному уведомлению всякий раз, когда улучшения сделаны в характеристиках продукта.

## ВВЕ Реализация

- iAUDIO производится под лицензией BBE Sound, Inc.
- BBE Sound, Inc. имеет лицензионные права BBE by U.S.PATENTS: 38258, 5510752 and 5736897.
- ВВЕ и ВВЕ символ зарегистрированные товарные знаки ВВЕ Sound, Inc..

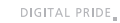

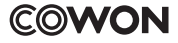

Все права защищены COWON SYSTEMS, Inc. 2004

# 1. iAUDIO

| Что такое iAUDIO?                             | 6  |
|-----------------------------------------------|----|
| Комплектация                                  | 7  |
| Описание и спецификация                       | 8  |
| Имена частей                                  | 9  |
| Использование сетевого адаптера и USB разъёма | 10 |
| Режимы LCD Дисплея/LED индикаторов            | 11 |
| Основное использование                        | 12 |
| Основные функции                              | 16 |
| Подробные характеристики меню                 | 23 |
| Термины                                       | 29 |
| Диагностика                                   | 30 |
| Использование кнопок                          | 31 |
| Таблица меню                                  | 33 |
| Форматирование                                | 34 |
|                                               |    |
| Обновление ПО                                 | 35 |

| Гарантия | 3 | 6 |
|----------|---|---|

# Предостережения в использовании

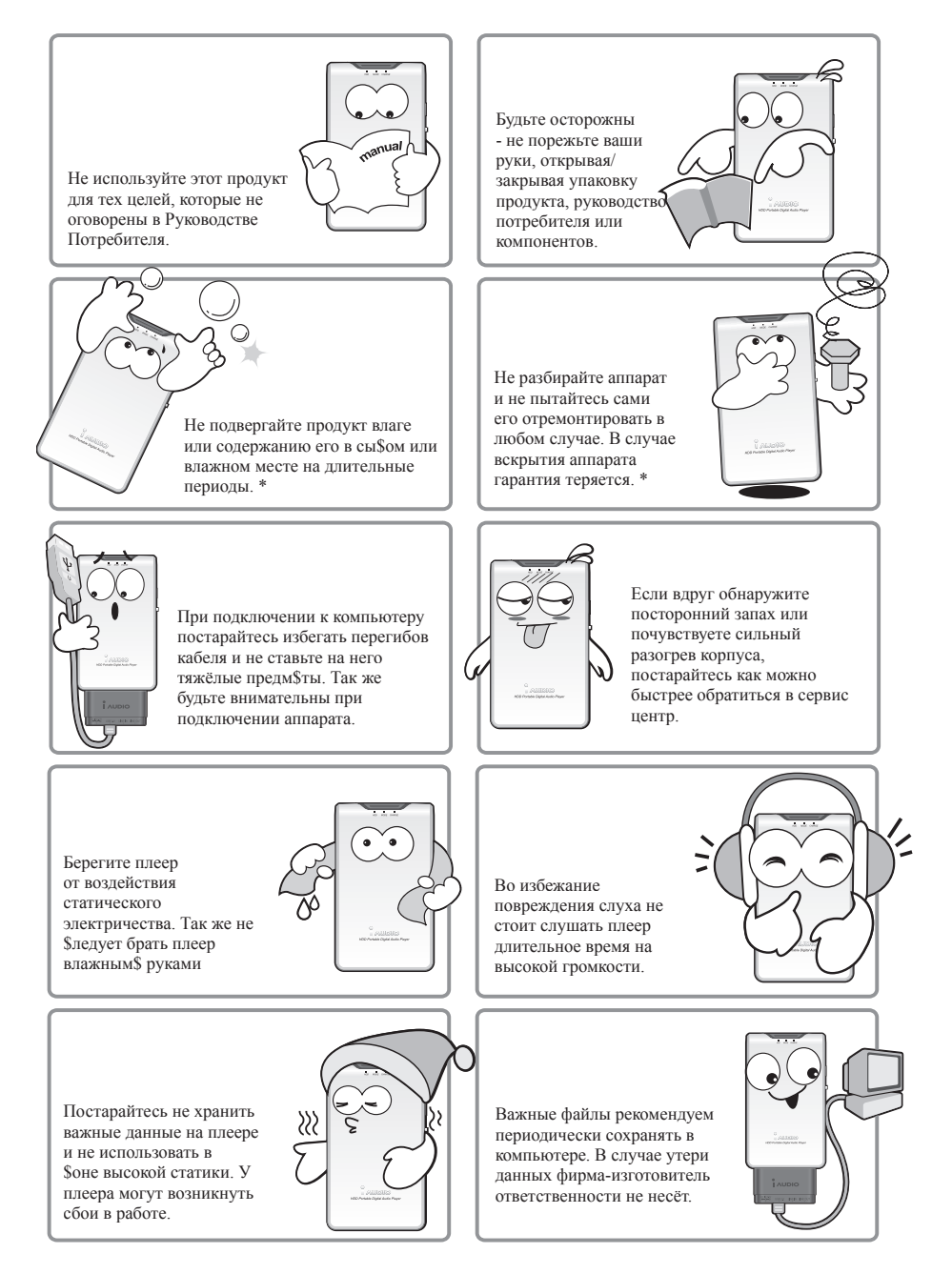

# Предостережения в использовании 5

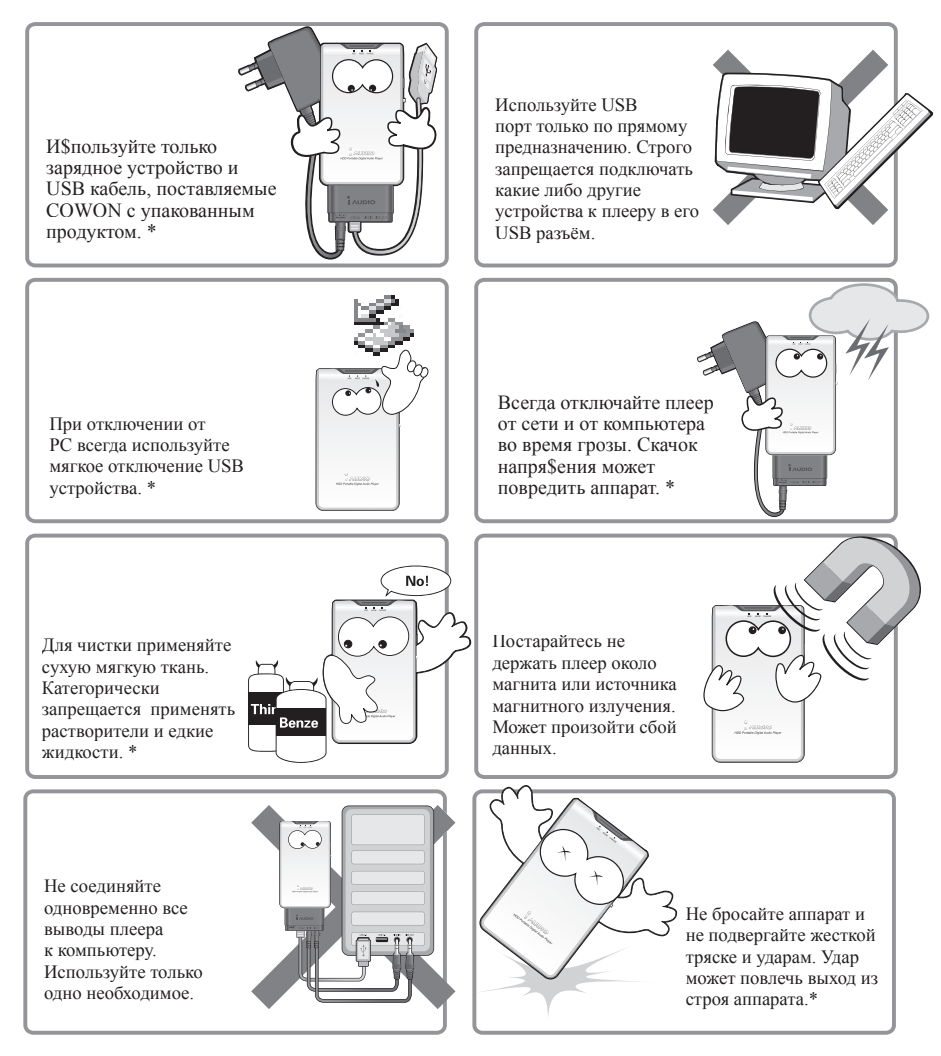

\* - пункты, при несоблюдении которых гарантия теряется.

Настоящее руководство сделано на основании плеера модели iAUDIO M3 20GB. В данном руководстве могут быть несущественные изменения в описании или изображениях.

#### Что - iAUDIO?

iAUDIO - уникальная марка MP3 плеера, производимая COWON Systems, Inc. Это - портативное цифровое звуковое устройство, которое воспроизводит множество файлов мультимедиа. Так же устройство имеет возможность записи со встроенного микрофона или линейного входа,

при этом запись ведётся сразу в формат MP3, и вы сами можете выбрать требуемый битрейт записи.

#### Очень портативный, элегантный

iAUDIO M3 имеет очень небольшой размер - 103.7 мм X 60.8mm X 14.2mm что ему обеспечивает высокую мобильность и удобство. Высококачественное алюминиевое покрытие корпуса дает изящный и современный вид. (Для iAUDIO M3Ll20GB и iAUDIO M3 40GB : 103.7 mm x 60.8mm x 18.2mm) (длинна х ширина х толщина)

#### Очень качественное воспроизведение МРЗ.

В iAUDIO M3 может быть записано около 5,000 MP3 файлов (для 20GB модели), так же может быть 1,000 папок. Дополнительно к MP3, поддерживаются музыкальные записи в форматах WMA и OGG.

#### Долгое непрерывное воспроизведение со встроенной литиевой ионной батареей.

Высокая экономия электроэнергии iAUDIO M3 позволяет вплоть до 14 часов непрерывно воспроизводить (основано на исследованиях компании COWON).

Для iAUDIO M3L, время непрерывного воспроизведения до 35 часов (основываясь на наши тесты)

#### Высококачественная речевая запись.

iAUDIO M3 может качественно записывать голос через свой встроенный микрофон высокой точности. Вы можете записать важные собрания или лекции, сохранить их на вашем PC для воспроизведения позже.

#### Энкодинг

iAUDIO M3 так же имеет возможность прямого энкодинга в формат MP3 с линейного входа. Разъём линейного входа iAUDIO's 3.5 мм Стерео. По стерео кабелю для записи iAUDIO может непосредственно подключаться к другому звуковому устройству и вести запись звука, как например, Walkman, MD (диск мини), LP проигрыватель, или TB,

#### Одновременное прослушивание и запись радиотрансляции.

Вы можете слушать передачи на встроенном радио и записывать их в то же самое время. Эта функция очень полезна для учения иностранных языков, поскольку Вы можете услышать записанные файлы многократно.

Вы можете также сохранить вплоть до 20 номеров радиостанций.

#### Выносной пульт управления с большим 6-строчным LCD дисплеем.

Размер 128 х 96, 6-строчный и 4-градации серого LCD с синей подсветкой. Вы всегда можете удобно проверить действующий статус iAUDIO M3.

#### Наиболее мощные звуковые эффекты.

iAUDIO M3 имеет уникальный и мощный звук Вы можете воспользоваться преимуществом всех следующих эффектов звука:

- ВВЕ: Звуковая оболочка которая улучшает звук и лучше передаёт его тонкие моменты.
- Mach3Bass: усилитель звука в области низких частот.
- МР: Звуковые эффекты, которые компенсируют потерю качества звука при его сжатии.
- 3D Surround: Трехмерный звук, который придаёт объёмное звучание. Может регулироваться глубина и пространство звука.

#### Легкое обновление ПО

Вы можете легко модернизировать ваш iAUDIO M3. Мы обеспечиваем новые версии ПО, включающие улучшения от фактических требований и предложений iAUDIO пользователей.

#### Мобильный Диск

iAUDIO M3 распознаётся как мобильное дисковое периферийное устройство как только Вы подключите это в PC через USB кабель.

## МРЗ преобразование (кодирование), программное обеспечение

JetShell, Файловое программное обеспечение, включенное в iAUDIO пакет, позволяет Вам легко и быстро преобразовывать и сохранять музыку с CD в MP3 файлы. Теперь Вы можете удобно загрузить вашу CD музыку в iAUDIO и услышать её.

#### **JetAudio**

C JetAudio вы можете легко слушать и записывать музыку.

# Комплектация.

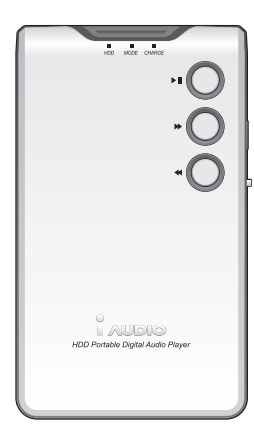

iAudio плеер

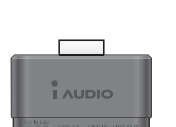

Дополнительный переходник

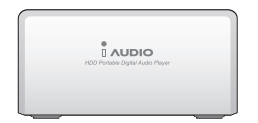

Переходник – подставка под плеер

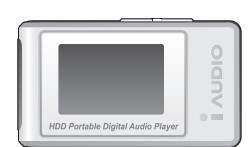

LCD Пульт управления

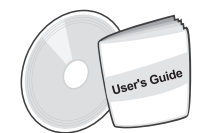

Инструкция пользователя и CD диск с ПО

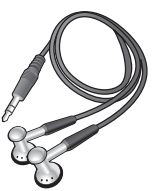

Наушники

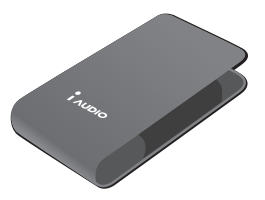

Чехол

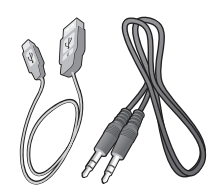

шнур USB 2.0 и переходник линейного входа

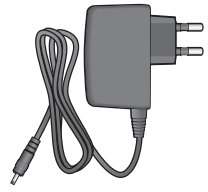

Адаптер сети (зарядное устройство)

#### Описание

- MP3, MP2, WMA, ASF, and WAVI (Up to 44.1khz mono) Воспроизведение, запись речи,
- FM Радио прослушивание и запись, MP3 Энкодинг, Мобильный диск.
- Встроенный HDD (20GB/40GB)
- 6-ти линейный, 4 градации серого графический LCD пульт управления (цвет подсветки синий Индиго)
- USB 2.0 Интерфейс
- Воспроизведение: До 14 часов, Для iAUDIO M3L, 35 часов непрерывного воспроизведения. (основано на исследовании фирмы-изготовителя)
- Мульти-язычная поддержка.
- Возможность бесконечного цикла
- Продолжение, Авто воспроизведение.
- Скорость поиска и пропуск настроек скорости.
- 40 уровней громкости (цифровая регулировка)
- Варианты ЕQ и звуковых эффектов:
  - Пользовательский эквалайзер 5-ти полосный
  - Normal, Rock, Pop, Jazz, Classic, Vocal
  - BBE, Mach3 Bass, MP Enhance, 3D Surround Support
- Блокировка клавиш.
- Контроль времени подсветки дисплея, Скорость прокрутки дисплея, Выбор прокрутки, Функции
- энергосбережения, Автостоп, Таймер выключения.
- Возможность обновления ПО и применения заставки пользователя.
- ID3V2, ID3V1, поддержка
- MAC OS Поддержка (Только поддержка передачи данных)
- Software
  - JetShell (менеджер файлов, MP3/WMA/WAV/Audio CD воспроизв., MP3 энкодинг)
  - JetAudio (Встроенное мультимедиа приложение)

## Спецификация

| Поддерживаемые<br>типы файлов | MPEG 1/2/2.5 Layer 3,WMA, OGG,ASF,WAV<br>(11/22/44Khz,16Bit,MONO/STEREO)                                                              |
|-------------------------------|----------------------------------------------------------------------------------------------------|
| HD диск                       | 20GB / 40GB                                                                                                    |
| РС интерфейс                  | USB 2.0 (Max.480M bps)                                                                                                    |
| Батарея                       | Литиево-ионный аккумулятор (Максим14 часов воспроизв.)<br>Для iAUDIO M3L, - 35 часов непрерывного воспроизведения.                    |
| Питание                       | AC adapter DC 5.0V, 2A                                                                                                    |
| Время заряда                  | Около 3 часов (от сетевого адаптера), Для iAUDIO M3L, - 5 часов                                                                       |
| Клавиши                       | На пульте управления: PLAY/PAUSE, FF, REW, MENU (NAVI), VOL+, VOL-, MODE, REC Плеер: PLAY/PAUSE, FF, REW, Mode, VOL+, VOL-, MODE, REC |
| Переключатели                 | Hold                                                                                                    |
| Дисплей                       | 128 XI96 пикселей 4 градации серого LCD. LED подсветка.                                                                               |
| Уровень шума                  | -95 dB                                                                                                    |
| Частоты выхода                | 20Hz~20KHz                                                                                                    |
| Выход                         | 16 ом наушники: 20mW+20mW                                                                                                    |
| Размер                        | iAUDIO M3 20GB : 103.7 mm x 60.8mm x 14.2mm<br>iAUDIO M3L, iAUDIO M3 40GB : 103.7 mm x 60.8mm x 18.2mm (длинна x ширина x толщина)    |
| Bec                           | iAUDIO M3 20GB -136 гр., iAUDIO M3L -168 гр., iAUDIO M3 40GB -150 гр. (вместе с батареей)                                             |

# Имена частей

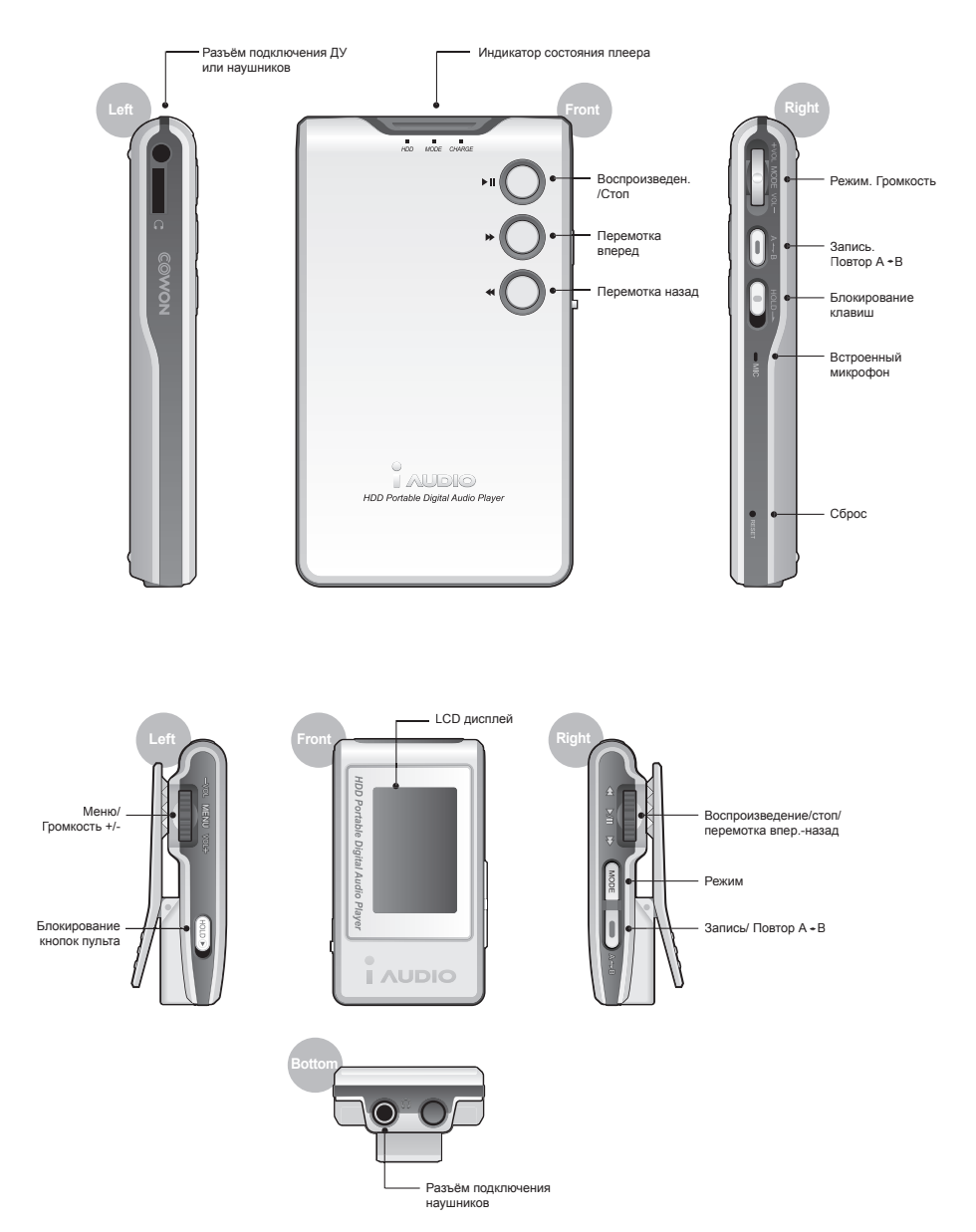

#### Использование сетевого адаптера

- 1. Используйте только прилагающийся адаптер. Он рассчитан на напряжение сети 110-220 В.
- 2. Подсоедините адаптер к переходнику плеера. Затем соедините плеер с переходником.
- На самом плеере загорится красный светодиод означающий начало заряда. После полного заряда индикатор погаснет.

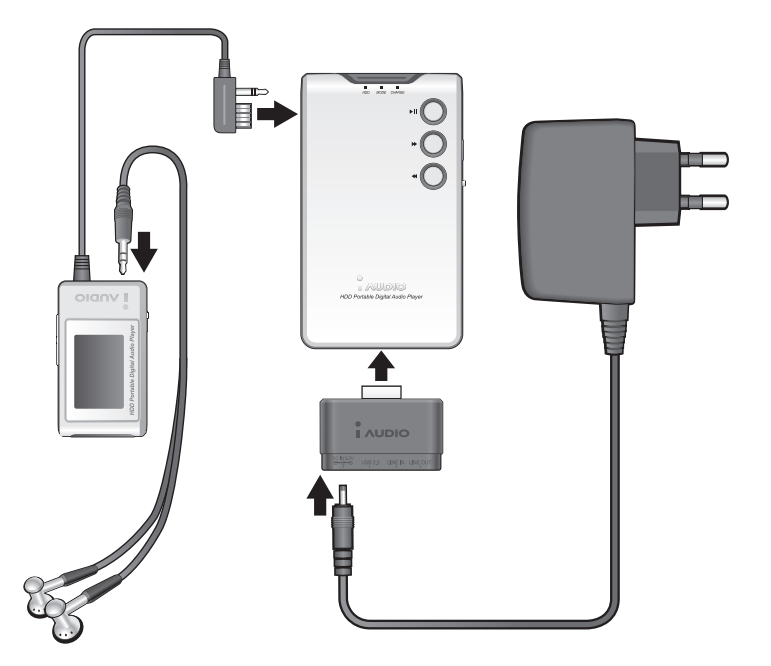

#### USB соединение.

#### Предостережения:

- Используйте только прилагающийся USB кабель.
- Никогда не используйте USB hub.

#### Подсоединение через переходник

- Соедините переходник и плеер iAUDIO M3.
- Соедините кабель USB и переходник плеера затем подключите кабель USB к разъёму USB.

#### Подсоединение через подставку плеера

- Разместите плеер в подставке.
- Соедините кабель USB и подставку плеера затем подключите кабель USB к разъёму USB.

# LCD Display

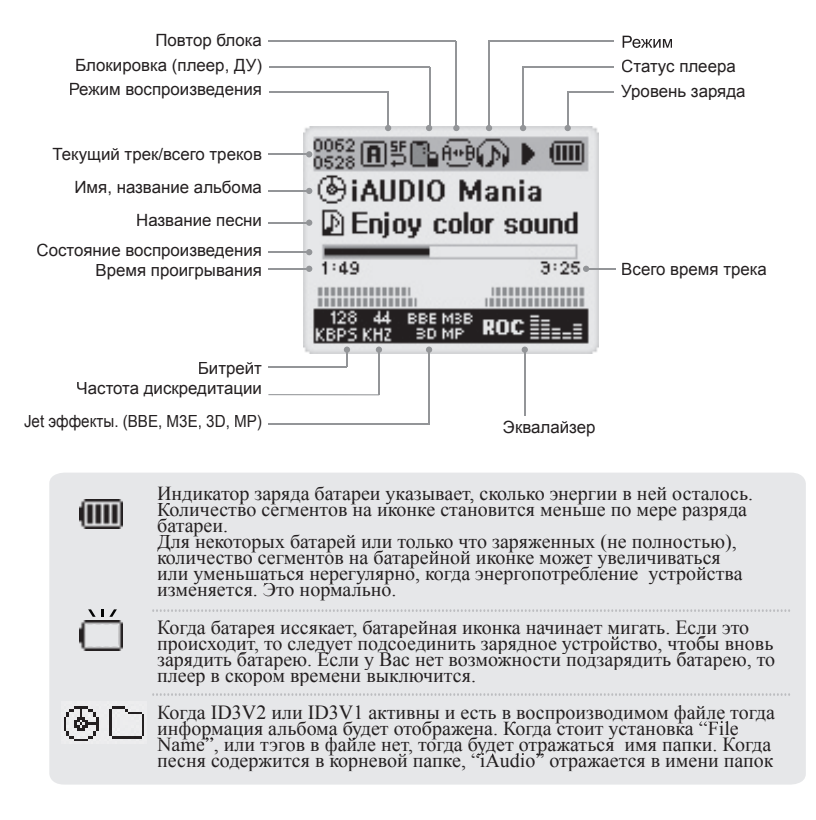

#### HDD LED

Свечение зелёного индикатора (крайнего) указывает на использование HDD

#### MODE LED

Воспроизведение звука из памяти: Синий Режим FM радио: Зелёный Запись с микрофона или линейного входа: Оранжевый Режим заряда: Светло голубой цвет – когда аппарат заряжен полностью

#### CHARGE LED

Свечение красного индикатора означает – что идёт заряд батареи. Когда он погаснет – батарея заряжена.

# Основное использование

#### 1. Включение/выключение плеера

- Нажмите и удерживайте некоторое время клавишу "Play" (воспроизведение) (1). Через некоторое время плеер включится и начнётся приветственная заставка.
- Что бы выключить плеер так же надо нажать и удерживать клавишу "Play" некоторое время (2).
- Если зарядное устройство было включено и подключено к плееру, то после выключения будет заставка режима заряда.
- Для использовании iAudiol в режиме заряда опять нажмите и удерживайте клавишу "Play" некоторое время.
- Когда Вы установите в меню функции "Auto Off" или "Sleep time" то питание может выключаться самостоятельно с целью экономии энергии.

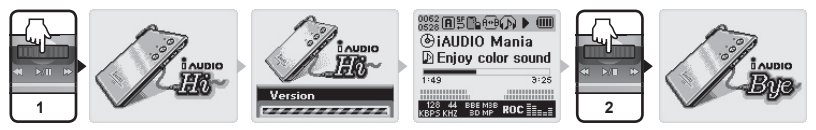

## 2. Заряд плеера

- Для заряда плеера надо просто полключить сетевой адаптер к плееру и процесс заряда начнётся автоматически.
- Пока идёт заряд светится красный индикатор заряда на плеере.
- Если вы выключите адаптер во время заряда то плеер запомнит позицию уровня заряда. После 2 часов заряда уровень заряженности батареи примерно 90%.
- Так же батарея заряжается от разъёма USB. Только от USB заряд идёт намного медленнее. (100мА от USB и 500 мА от адаптера)

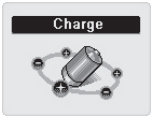

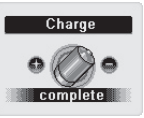

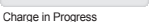

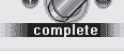

Charge Completed

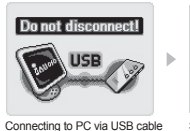

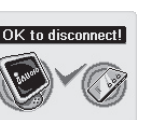

Safely Disconnect from PC

## 3. USB соединение

#### Подсоединение USB кабеля

Когда вы подключаете плеер к USB он автоматически определяется системой в входит в режим USB. (iAUDIO нельзя вывести из режима USB пока идёт запись)

Когда плеер подключен к USB он полностью питается от USB. при этом немного подзаряжая батарею. Ток потребления может достигать до 500 мА.

Когда вы подсоединяете iAudio в USB порту с низкой скоростью доступа или когда другие разъёмы USB нагружены периферией, то плеер может некорректно обознаваться системой или вообще не работать в режиме USB.

#### Отсоединение USB кабеля

- Вначале выберете в нижнем трее рабочего стола операционной системы Безопасное отключение устройства - и выберите плеер iAudio на отключение. Когда операционная система напишет, что устройство может быть извлечено, можете отсоединить кабель USB.
- Если зарядное устройство не подключено плеер должен автоматически выключится.
- Если зарядное устройство было подключено то начнётся зарядка батареи.
- Если нажать клавишу "Play" и удерживать некоторое время в режиме заряда то плеер автоматически перезагрузится.

После отсоединения от USB всегда следует делать перезагрузку. Т.к. построение списка песен осуществляется заново после режима USB.

4. OCHOBHLIE CHY There are four modes: Digital Audio, FM Radio, Voice Recorder, and Line-in Recorder.

Example: Switching from "Digital Audio" to "FM Radio" mode

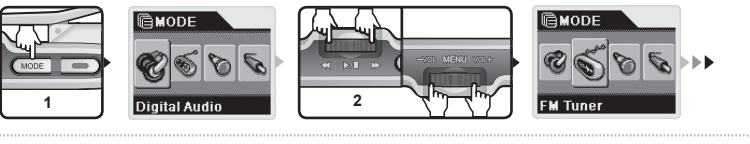

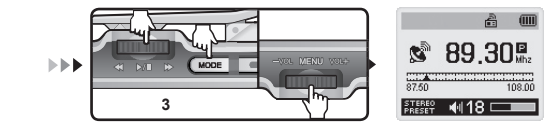

#### • Открытие меню выбора режимов.

- Для вызова меню смены режима нажмите клавишу "MODE" (1).
- На дисплее появится выбор из четырёх иконок означающих режимы.

#### Смена режима

• Используйте клавиши "VOL/VOL+" или "FF/REW" для перемещения по иконкам (2).

#### Выбор режима

- После выбора нужного режима нажмите клавишу "Play" (3).
- Далее плеер перейдет в выбранный режим.

#### • Отмена смены режима

- Для отмены смены режима нажмите клавишу "REC".
- Меню выбора режимов при этом закроется, и плеер вернётся в исходное состояние.

#### Простое переключение режима

- Нажмите и удерживайте некоторое время кнопку "Mode" и плеер перейдёт в следующий режим работы.
- Смена режимов происходит по порядку: MP3 → FM радио → диктофон → записывающее устройство с линейного входа.
  - Вы не сможете сделать переход из одного режима в другой при коротком однократном нажатии клавиши "Mode".
  - Это функция только ДУ. Режимы отображаются на дисплее ДУ.

## 'MODE' LED Статус режимов

- Вы сможете всегда легко определить, в каком режиме находится iAUDIO, посмотрев на 'MODE ' LED.
- 'MODE ' LED светится синим при режиме MP3, зелёным в режиме радио, оранжевым при диктофоне или записи с линейного входа.
- Когда iAUDIO в режиме "стоп", "пауза", или в режиме пауза записи, индикатор 'MODE' LED мигает с интервалом 1 секунду.
- Если LED MODE в режиме мерцания и если установлена функция авто выключения то через некоторое время плеер выключится.

#### 5. Простые операции по использованию меню

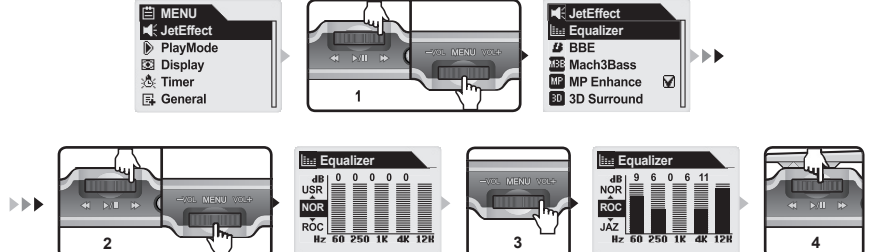

Example: Changing the Equalizer of JetEffect from NOR(Normal) to ROC(Rock)

#### Открытие окна меню

- Для входа в окно меню нажмите и удерживайте некоторое время клавишу "Menu" (1)
- Окно меню появляется с различными пунктами установки.

#### Изменение пункта меню

- Нажимайте "VOL/VOL+" клавиши для смены пунктов меню. (2)
- Для перемещения в субменю, нажмите клавишу "FF" или "Menu" (3).
- Для возврата в более старшее меню нажмите клавишу "REW". Если вы находитесь в главном окне меню – то меню будет закрыто.
- Для быстрого выключения меню нажмите клавишу "Play" (4).

#### Изменение настроек меню

- Вы можете изменить настройки в последнем окне пункта меню.
- Используйте "VOL/VOL+" клавиши для смены значений.
- Нажмите клавишу "MENU" для выбора настроек и немедленного их применения.
- Для выключения меню нажмите клавишу "Play".
- Отмена настроек в меню/закрытие меню
  - Когда вы нажмёте клавишу "REC", изменённые настройки текущего меню вернутся в исходное состояние и окно меню закроется.
  - Когда вы нажмёте клавишу "Play", изменённые настройки текущего меню сохранятся и окно меню закроется.
    - вы не можете войти в меню и что-либо настроить без пульта ДУ, т.к. на самом плеере нет кнопки входа в меню.

#### Установка эквалайзера в меню

- Войдите в пункт меню эквалайзера.
- Вы можете выбирать предустановленные типы эквалайзера, используя клавиши "VOL/ VOL+" (Normal, Rock, Jazz, Classic, Pop, Voice, Usr)
- Нажмите кнопку "FF" для выбора точной подстройки эквалайзера.
- Регулируйте уровень dB выбранного диапазона частоты клавишами "VOL/VOL+" (0~12 dB).
- Возврат в предыдущее меню клавишей "REW", или можно закончить регулировку эквалайзера клавишей "PLAY".

# 6. Основные операции в навигации

| EG<br>→ IAUDIO (E)<br>→ A<br>→ B<br>→ B<br>→ b -1<br>→ b -2<br>→ C | × | 01 = ▲<br>01.mp3<br>02.mp3<br>03.mp3<br>04.mp3<br>05.mp3<br>06.mp3 |        |   | Root<br>A<br>B<br>C<br>D<br>E |        | -vit MENU Vite<br>2 |        | Root<br>  A<br>  B<br>  C<br>  D<br>  E |
|--------------------------------------------------------------------|---|--------------------------------------------------------------------|--------|---|-------------------------------|--------|---------------------|--------|-----------------------------------------|
| E E                                                                |   | <ul> <li>Ø7,mp3</li> <li>Ø8,mp3</li> </ul>                         |        | 3 |                               | 1<br>2 |                     |        |                                         |
|                                                                    |   |                                                                    | 1∂ b-1 |   |                               |        | Если                | вы наж | али кнопку '                            |

Example: Choosing and playing "01.MP3" file in the b-2 folder when the iAUDIO folder structure is as follows:

🖸 01.MP3

D 02.MP3

03.MP3 04.MP3

D) 05.MP3

Если вы нажали кнопку "Play": плеер вернётся в режим MP3 и начнёт воспроизводить 01.MP3

Если вы нажали кнопку "FF": плеер начнёт воспр. файла 01.MP3

Если вы нажали кнопку "Menu" и выбрали "Play now": плеер вернётся в режим MP3 и начнёт воспроизводить 01.MP3

#### • Открытие окна Проводника (Навигатора)

- нажмите кнопку Меню для отображения окна Проводника (1)
- окно Проводника используется для просмотра папок / файлов жесткого диска в режимах цифрового аудио, записи голоса или с линейного входа.
- в режиме радио FM окно проводника используется для просмотра и установок значений предустановленных каналов

#### Переход от одного пункта Проводника к другому

- нажимайте кнопки VOL/VOL+, чтобы передвигаться между пунктами Проводника. (2)
- для перехода к папкам нижнего уровня, нажмите PLAY или FF
- для возвращения в материнскую папку, нажмите кнопку REW(если это будет корневая папка, Проводник закроется и откроется окно предыдущего режима) (3).

#### Выбор пунктов Проводника

- когда вы нажимаете кнопку MENU, появляется соответствующее окно с папками и файлами "Dynamic Play List" или режим Радио
- нажмите VOL/VOU+ кнопка, чтобы переместиться к желаемому пункту
- нажмите PLAYI или кнопку FF, чтобы выбрать нужный пункт
- нажмите кнопку REC для отмены выбора и закрытия окна
- имеющиеся варианты выбора файла: проигрывать сейчас, добавить к списку
- имеющиеся варианты выбора папки: расширить, проигрывать сейчас, добавить к списку
- имеющиеся варианты выбора в файле Dynamic Playlist: удалить, удалить все
- имеющиеся варианты выбора для Проводника в режиме Радио : слушать канал, сохранить текущее, удалить канал.

#### Закрытие Проводника

Нажмите клавишу REC для закрытия проводника (режима навигации).

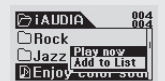

When you select a file and press MENU.

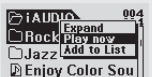

When you select a folder and press MENU.

# МРЗ режим. Прослушивание музыкальных файлов 🛛 🍘 🛒 😪

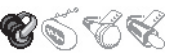

#### 1. Воспроизведение

- Нажмите и удерживайте некоторое время кнопку "Play", плеер включится и проиграет вступительную заставку на дисплее.
- Если у вас выбран не режим "MP3" то выберете его в меню режимов.
- Если в настройке "Autoplay" стоит "ON", то сразу после включения iAUDIO начнёт воспроизводить музыку. Иначе, iAUDIO перейдет в режим ожидания.
- Если у вас активна функция запоминания положения воспроизведения, iAUDIO начнёт воспроизведение с последнего места.
- iAUDIO перейдёт в состояние паузы если вы нажмёте клавишу PLAY и снова начнёт воспроизведение при повторном нажатии.
- iAUDIO автоматически выключится если функции "AUTO OFF" или "SLEEP" установлены.

#### 2. Регулировка громкости

- Нажимайте клавиши VOL+ или VOL- для регулировки громкости iAUDIO.
- Громкость изменяется на 1 единицу, но если активна функция блокировки клавиш, изменения не происходит.
- Значение громкости может лежать в пределах от 0 (выкл) до 40.

#### 3. Повторение блока:

- Использует кнопку REC (A-B) пока проигрывается трек в MP3.
- Когда Вы нажимаете кнопку в начале позиции желаемого блока музыки, (А) иконка отображается в верхней середине LCD дисплея.
- Когда Вы нажимаете кнопку снова в конце желаемого блока, иконка изменяется (А-В).
- Теперь этот блок будет поигран многократно в цикле.
- Чтобы выключить этот блок, нажмите REC кнопку снова.
- Вы можете выбрать только три секунды или более длинные блоки повторения.

### 4. Поиск трека в окне воспроизведения.

#### Поиск трека

- Вы можете перейти к следующей дорожке, нажимая клавиши FF или REW кратко.
  - В отличие от плееров флэш типа, HDD плеер иногда должен включать HDD если он выключен, чтобы прочитать дорожки. Следовательно, может быть небольшая задержка прежде, чем начнётся воспроизведение трека. В этом случае, высвечивается окно с надписью "WAIT", и воспроизведение начнется через 2-3 секунды.

#### Searching tracks in STOP or PAUSE status

- · You can skip to the next track by pressing the FF or REW button briefly in STOP or PAUSE status as well.
- The next track stays in STOP status unlike the above case, where you skipped it in PLAY status.
- When you press and hold the FF or REW button, you can skip through consecutive tracks.
  - Since HDD doesn't have to be accessed in STOP status, previous and next tracks can be searched for immediately.

## 5. Что такое D Play-list (DPL)?

- Это специальная папка с именем "D-PLAYLIST " находится в корневой папке (этонаходится не на HDD), в ней находятся ссылки на ранее выбранные пользователем файлы.
- Вы можете добавлять и удалять ссылки в папке "D-PLAYLIST ", можете прослушивать треки, которые находятся в этой папке.

- Добавление треков в DPL
  - Выберите трек в навигации, откройте pop-up меню, и выберите "Add To Playlist." Трек добавится в DPL.
  - Если Вы нажмёте кнопку "REC" во время проигрывания файла, которого нет в DPL, он будет добавлен в DPL.
- Удаление треков из DPL
  - Выберите трек, который желаете удалить из "D-PLAYLIST" в навигации, откройте рорир меню и выберите "delete"
  - Выберите любой трек в папке "D-PLAYLIST", откройте pop-up меню и выберите "delete all". При этом будут удалены все файлы.
  - Если Вы нажмёте кнопку "REC" на некоторое время во время проигрывания трека в DPL, этот трек будет удалён из DPL.
    - Когда Вы выбираете файл в "D-PLAYLIST" папку, то переписывается в папку DPL только ссылка, а не сам файл.
    - When you delete the link you are currently listening to in the DPL Boundary, the next link is automatically played. If you delete the last link or all links and there is no link to play next, the current track keeps playing, the DPL Boundary is released, and iAUDIO returns to the boundary set in Menu. (E.g., if the Menu setting is Dir, iAUDIO returns to the Dir Boundary based on the currently playing track.)
    - Если iAUDIO входит в USB Режим, DPL автоматически удаляется.

# 6. M3U Play-List

Папка "PLAYLIST " находится в корневой папке, и предназначена для записи в неё m3u файлов. Выбирая разные файлы m3u можно проигрывать различные комбинации файлов.

- Добавление МЗU файлов
  - Подсоедините iAUDIO к компьютеру через USB кабель.
  - Используя JetAudio или Winamp, создайте список в формате M3U с треками, находящимися на HDD iAUDIO M3.
  - Сохраните созданный M3U файл в папке "PLAYLIST ".
  - Отсоедините USB кабель, Включите iAUDIO. Вы можете выбрать сохранённые M3U файлы в папке "PLAYLIST " и можете их воспроизвести.
- Удаление МЗU файлов
  - Подсоедините iAUDIO к компьютеру USB кабелем. iAUDIO распознается как съёмный диск.
  - Удалите M3U файлы в папке "PLAYLIST ".

## 7. DPL, M3U and Boundary

- Вы можете выбрать четыре пункта в Меню: All, Single, Dir и SubDir.
- In addition to these 4 boundaries, there are also DPL and M3U Boundaries.
- Когда вы проигрываете треки в папке "D-PLAYLIST ", то границы проигрываемых файлов устанавливаются в пределах DPL.
- Если Вы прослушиваете папку "PLAYLIST", то границы воспроизводимых файлов устанавливается в пределах M3U текущего файла.
- If you select a track in other ordinary folders in Navigator, the DPL or M3U Boundary is automatically released, and iAUDIO returns to the boundary set in Menu.

# FM радио режим. (прослушивание радио)

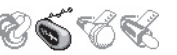

Обзор основных операций в FM радио режиме

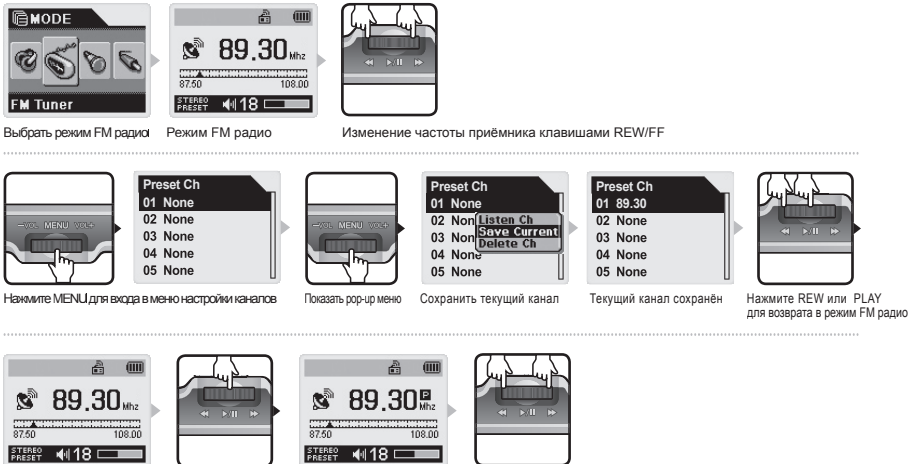

Переключить в режим каналов

Используйте REW/FF для смены каналов

#### 1. Прослушивание FM Радио

- Нажмите и удерживайте некоторое время кнопку "Play", плеер включится и проиграет вступительную заставку на дисплее.
- Если у вас выбран не режим "FM Radio" то выберете его в меню режимов.
- iAUDIO автоматически выключится если функции "SLEEP" установлена.

#### 2. Выбор станций

- Когда вы будете нажимать клавиши FF/REW при прослушивании FM радио режима, частота приёма будет изменяться на 0.1 MHz (или 0.05 KHz).
- Когда вы нажмёте клавиши FF или REW более чем на 1 секунду, то плеер начнёт автоматически искать радиостанцию с хорошим сигналом.
- Когда вы нажмёте клавишу PLAY кратковременно во время прослушивания FM радио, iAUDIO переключится в режим выбора номеров каналов.

Нажимайте клавиши FF/REW для смены текущего номера канала.

#### 3. Фиксация настроек

- Press the MENU button for a few moments. The FM Radio Navigator window appears in which you can
  edit the preset channels.
- Выберете настроенный номер в режиме навигации и нажмите клавишу MENU. Появится рор-ир меню, которое позволяет редактировать список станций.
  - Listen Ch: Слушать текущий канал.
  - Save Current: Сохранить текущую частоту в номер канала.
  - Delete Ch: Удаление данного канала.
- Вы можете сохранить до 24 номеров станций.

# 4. Запись с FM радио

- Нажмите клавишу REC на некоторое время для записи с FM радио, когда вы его слушаете.
- Файлы сохраняются с именами ENC\*\*\*. МРЗ в папке RECORD (\*\*\*: 3-х значный порядковый номер).
- Нажмите клавишу Play для паузы записи, и снова нажмите для продолжения записи.
- Для окончания записи нажмите клавишу REC снова. Выведется окно с надписью "Wait" - это запись данных на HDD из буфера, после чего iAUDIO вернётся в режим прослушивания радио.
  - Так же вы можете выбирать качество записи (битрейт). Об этом читайте ниже в этой инструкции.
  - Записываемый файл не может быть больше чем 512MB. Если записываемый файл превышает этот размер, тогда iAUDIO автоматически сохранит файл и продолжит запись в новый файл. (Время записи для одного файла: около 218 минут на битрейте 320kbps)
  - Когда свободного пространства на HDD меньше чем 128MB, запись не будет осуществляться. Если во время записи размер свободного места станет менее 128MB, iAUDIO автоматически остановит запись.

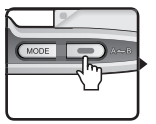

ио

Нажмите клавишу REC на некоторое время

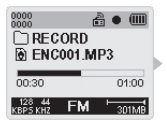

Запись

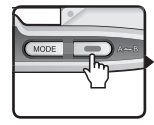

Нажмите REC для остановки записи

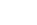

# 20 Диктофон. (запись голоса)

Диктофон. (запись голоса) 🗞 🐔 😪

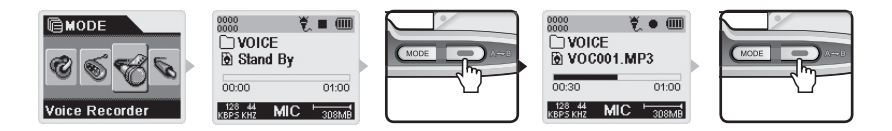

## 1. Подготовка к записи с встроенного микрофона

- Включите iAUDIO, нажмите клавишу MODE и выберите диктофон.
- iAUDIO переключится в режим записи голоса и войдёт в режим ожидания.

# 2. Запись голоса Старт/Пауза/Стоп

- В режиме STAND BY, нажмите клавишу REC для начала записи.
- Для паузы записи нажмите клавишу Play, эта же клавиша и выключает паузу.
- Нажмите клавишу REC снова для остановки записи. Выведется окно с надписью "Wait"
   это запись данных на HDD из буфера, после чего iAUDIO вернётся в режим STAND BY.
- Файлы сохраняются как VOC\*\*\*. МРЗ в папке VOICE (\*\*\*: 3-х значный серийный номер).
- Вы не можете выключить iAUDIO, не можете сменить меню, и не можете включить навигацию, пока идёт запись.

## 3. Воспроизведение записанных Голосовых файлов

- Для воспроизведения последнего записанного файла, нажмите клавишу PLAY в режиме STAND BY.
- Так же вы можете нажать кнопку MENU однократно в режиме STAND BY для входа в режим навигации, и выбрать файл для воспроизведения.
- · Operating iAUDIO while a file is played is identical to that of Digital Audio Mode.
- После окончания воспроизведения iAUDIO автоматически перейдет в режим STAND BY.
- Нажмите клавишу REC в любое время для прерывания прослушивания. iAUDIO вернётся в режим STAND BY.

#### 4. Качество записи и объём

- Так же вы можете выбирать качество записи (битрейт). Об этом читайте ниже в этой инструкции.
- Записываемый файл не может быть больше чем 512MB. Если записываемый файл превышает этот размер, тогда iAUDIO автоматически сохранит файл и продолжит запись в новый файл. (Время записи для одного файла: около 218 минут на битрейте 320kbps)
- Когда свободного пространства на HDD меньше чем 128MB, запись не будет осуществляться. Если во время записи размер свободного места станет менее 128MB, iAUDIO автоматически остановит запись.

Запись с линейного входа. (Энкодинг) 🗞 🕤 🕷

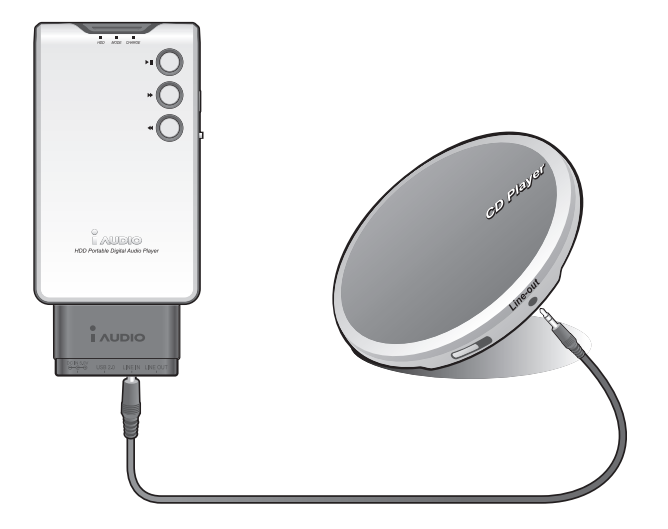

#### 1. Подготовка к записи с линейного входа

- Включите iAUDIO, нажмите кнопку MODE и переведите плеер в режим LINE-IN.
- iAUDIO перейдет в режим LINE-IN Recorder и перейдет в ждущий режим.
- Подключите аудиоустройство через переходник к линейному входу iAUDIO.

## 2. Запись с линейного входа Старт/Пауза/Стоп

- В режиме STAND BY, нажмите клавишу REC для начала записи.
- Для паузы записи нажмите клавишу Play, эта же клавиша и выключает паузу.
- Нажмите клавишу REC снова для остановки записи. Выведется окно с надписью "Wait"
   это запись данных на HDD из буфера, после чего iAUDIO вернётся в режим STAND BY.
- Файлы сохраняются как ENC\*\*\*. MP3 в папке RECORD (\*\*\*: 3-х значный серийный номер).
- Вы не можете выключить iAUDIO, не можете сменить меню, и не можете включить навигацию, пока идёт запись.

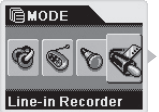

Выберите запись с линейного входа

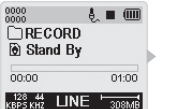

iAudio в режиме ожидания

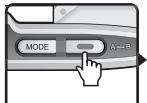

Нажмите клавишу REC

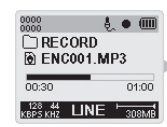

Процесс записи

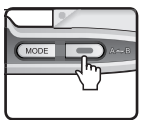

Нажмите REC для окончания записи

#### 3. Воспроизведение записанных с линейного входа файлов

- Для воспроизведения последнего записанного файла, нажмите клавишу PLAY в режиме STAND BY.
- Так же вы можете нажать кнопку MENU однократно в режиме STAND ВУ для входа в режим навигации, и выбрать файл для воспроизведения.
- После окончания воспроизведения iAUDIO автоматически перейдет в режим STAND ВУ.
- Нажмите клавишу REC в любое время для прерывания прослушивания. iAUDIO вернётся в режим STAND BY.

#### 4. Качество записи и объём

- Так же вы можете выбирать качество записи (битрейт). Об этом читайте ниже в этой инструкции.
- Записываемый файл не может быть больше чем 512MB. Если записываемый файл превышает этот размер, тогда iAUDIO автоматически сохранит файл и продолжит запись в новый файл. (Время записи для одного файла: около 218 минут на битрейте 320kbps)
- Когда свободного пространства на HDD меньше чем 128MB, запись не будет осуществляться. Если во время записи размер свободного места станет менее 128MB, iAUDIO автоматически остановит запись

# JetEffect

#### 1. Эквалайзер

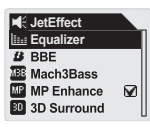

В эквалайзере Вы можете установить уровень любой из предложенных частот. Так же вы можете выбрать уже имеющиеся предустановленные типы настроек. Так же любую настройку можно поправить.

Предустановленные типы EQ: Normal, Rock, Jazz, Classic, Pop, Vocal EQ and User EQ.

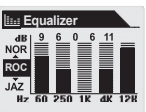

#### 2. BBE : BBE

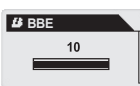

Данная функция улучшает звучание в области высоких частот, делая звук более прозрачным.

#### 3. Mach3Bass (Усиление басов) : МЕВ

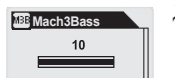

Дополнительное усиление звука в области низких частот.

#### 4. MP Enhance (расширенные звуковые эффекты) : МР

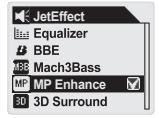

Данная функция компенсирует потери качества звука при сжатии. Дополнительно для MP3

#### 5. 3D Surround (расширение стереобазы) : 💷

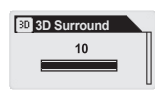

Увеличение «разноса» каналов звука. Усиление 3D звука.

#### 6. Баланс (Левый – правый каналы)

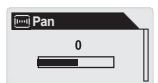

Регулировка баланса (левый-правый каналы)

# Play Mode

#### 1. Границы воспроизведения: Все, Одно, Папку, Вложенные папки

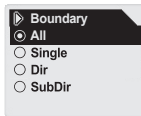

Устанавливает границы воспроизведения и повтора. При установке "All" – будут воспроизводиться все доступные на диске музыкальные файлы по очереди без разделения по каталогам.

#### 2. Повтор

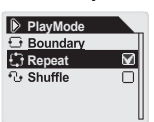

Выбор режима повторения музыки. (Однажды – Повтор – Случайно)

#### 3. Случайное воспроизведение

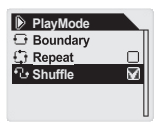

Случайное воспроизведения треков из памяти плеера.

# Display

#### 1. Время воспроизведения

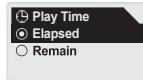

Выбор отображения времени воспроизведения (По нарастанию – текущее или остаток – сколько осталось до окончания трека)

#### 2. Скорость прокрутки текста

| <ul> <li>Scroll Speed</li> <li>1</li> </ul> |   |
|---------------------------------------------|---|
| 0 2                                         |   |
| O 4                                         |   |
| 08                                          |   |
| ○ 16                                        | U |

Установка скорости прокрутки текста на дисплее.

#### 3. Тип прокрутки (Анимация названия песни)

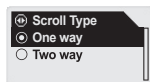

Отображение названия песни в одну или две строки. (если стоит установка в одну строку – первая строка – это имя папки)

#### 4. Название песни - тэги

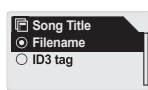

Регулировка отображения ID3 тэгов. (включение-выключение)

#### 5. Время подключения подсветки

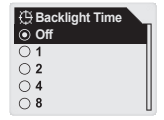

Установка времени свечения дисплея. Режимы: выкл., 1 - 8 секунд, постоянно.

#### 6. Контрастность (Яркость окна)

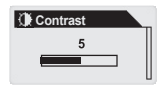

Установка желаемой контрастности дисплея

#### 7. Язык

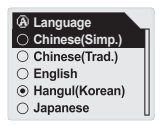

Выбор языка (активно для тэгов). Для России актуально – русский язык. (так же поддерживаются языки: Китайский, Английский, Корейский, Японский, языки Западной Европы)

# 👌 Timer

#### 1. Автовыключение

| G Auto Off<br>● Off |  |
|---------------------|--|
| O 30 sec            |  |
| ○ 1 min             |  |
| 🔾 5 min             |  |
| 🔾 10 min            |  |

Установка времени автовыключения при неиспользовании плеера. Функция энергосбережения.

#### 2. Выключение по таймеру

| 🕒 Sleep  |  |
|----------|--|
| Off      |  |
| ○ 10 min |  |
| 🔾 20 min |  |
| 🔾 30 min |  |
| 🔾 40 min |  |
|          |  |

Установка таймера выключения плеера.

# General

#### 1. Размер пропуска

| Skip Length<br>Track |   |
|----------------------|---|
| O 2 sec              |   |
| ⊖ 3 sec              |   |
| ○ 4 sec              |   |
| ⊖ 5 sec              | U |

Размер пропуска отрывка трека. Альтернатива простого переключения между треками.

#### 2. Скорость перемотки

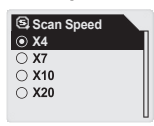

Скорость перемотки внутри трека.

#### 3. Восстановление настроек при включении

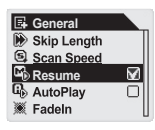

Автоматическое восстановление настроек громкости и местоположения в треке при включении.

#### 4. Автовоспроизведение

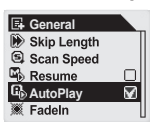

Благодаря этой функции плеер может самостоятельно включать воспроизведение при включении.

#### 5. Скорость нарастания звука

| <ul><li>Fadeln</li><li>Off</li></ul> |  |
|--------------------------------------|--|
| O 1 sec                              |  |
| O 2 sec                              |  |
| ○ 3 sec                              |  |
| ⊖ 4 sec                              |  |

Размер сглаживания нарастания звука при включении воспроизвдения.

#### 6. Настройки по умолчанию

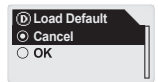

Сброс настроек пользователя и загрузка заводских.

# **E** Recording

#### 1. Битрейт записи для FM радио

Установка битрейта записи для FM радиоприёмника.

| 😐 FM Radio bps                                                                                                    |  |
|----------------------------------------------------------------------------------------------------|--|
| 64kbps     64kbps     64kbps     64kbps     64kbps     664kbps     664 |  |
| ○ 96kbps                                                                                                    |  |
| O 128kbps                                                                                                    |  |
| 256kbps                                                                                                    |  |
| ⊖ 320kbps                                                                                                    |  |
|                                                                                                    |  |

#### 2. Битрейт записи для линейного входа

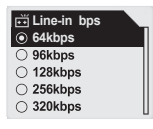

Установка битрейта записи для линейного входа.

#### 3. Уровень линейного входа

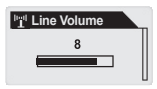

Установка уровня входного сигнала для линейного входа. Служит для хорошего согласования с различными звуковыми устройствами.

#### 4. Битрейт записи со встроенного микрофона

| 🟺 Voice bps |  |
|-------------|--|
| ③ 32kbps    |  |
| ◯ 48kbps    |  |
| ○ 64kbps    |  |

Установка битрейта записи при записи со встроенного микрофона.

#### 5. Чувствительность микрофона

тельности встроенного микрофона.

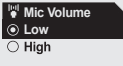

# 💼 FM Radio

#### 1. Стереовещание

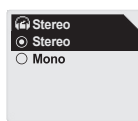

Переключение режима радиоприёмника (стерео-моно)

## 2. FM Region (Настройка диапазона частот)

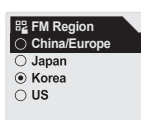

Переключение региона (изменение частот приёмника)

# (i) Information

- Version: Версия программного обеспечения iAUDIO.
- HDD Tot: Общий объём памяти на HDD.
- HDD Free: Объём свободной памяти на HDD.
- Dirs: Общее количество папок на HDD.
- Songs: Общее количество песен на плеере.

# Терминология

## BBE

Это функция усиливает чёткость звучания высоких частот и делает звук более приятным

#### Mach3Bass

Дополнительное усиление низких частот

#### **MP Enhance**

Этот режим компенсирует потери звука (при сбоях чтения) и делает их незаметными.

#### **3D Surround**

Трёхмерное расширение звука (расширение стереобазы).

#### Boundary

Устанавливает границы воспроизведения. Вы можете выбрать Трек, все треки, папку или вложенные папки.

## Contrast

Установка необходимой контрастности LCD дисплея.

#### Resume

Эта функция позволяет запомнить последнюю позицию воспроизведения до выключения.

#### Fade-in

Эта функция реализует плавное нарастание звука при включении iAudio

#### DPL

Динамический список воспроизведения. Это временная папка, в которой хранятся ссылки на музыкальные файлы.

| Признак                                                                                                    | Средство Средство                                                                                                    |                                                                                                    |  |
|----------------------------------------------------------------------------------------------------|----------------------------------------------------------------------------------------------------|----------------------------------------------------------------------------------------------------|--|
| iAUDIO He<br>включается                                                                                                 | Клавиша 'Hold' включена.<br>Если это так, то выключите её и<br>попробуйте снова включить.                                                                                                    | iAUDIO не включится, если кнопка<br>'Hold' включена.                                                                                                    |  |
|                                                                                                    | Попробуйте включить плеер с<br>включённым адаптером.                                                                                                    | Встроенная батарея может быть<br>разряжена и требуется заряд                                                                                                 |  |
| Вы не слышите<br>музыки или в                                                                                           | Убедитесь, что есть mp3 файлы іAUDIO не работает если нет фай в памяти.                                                                                                    |                                                                                                    |  |
| наушни\$ах шум.                                                                                                    | <ol> <li>"0."?</li> <li>бой корпус, пульт ДУ, наушники, и нет</li> <li>іённости разъёмов)</li> <li>реждены, шум может генерироваться лов.</li> </ol>                                                                                                  |                                                                                                    |  |
| FM радио не работает.                                                                                                   | Чувствительности приёмника FM может не хватать для приёма удалённых<br>радиостанций.                                                                                                    |                                                                                                    |  |
|                                                                                                    | Если радиоприёмник \$e работает, а Вы точно знаете, что сигнал сильный, тогда возможна причина в поломке FM приёмника. Обратитесь в сервис центр.                                                                                                    |                                                                                                    |  |
| Символы<br>на дисплее<br>отображаются<br>некорректно                                                                    | Попробуйте сменить язык в разделе 'Country & Language' меню iAUDIO на "English", и вы\$лючить ID3 тег в меню "File name".                                                                                                    |                                                                                                    |  |
| iAudio не<br>определяется<br>операционной<br>системой.                                                                  | Если у Вас стоит операционная система Windows 98, то установите<br>драйвера. Если у вас иная операционная система (Win 2000, ME, XP) – то<br>проверьте правильность соединения. Неисправность может заключаться в<br>сбое самой операционной системы. |                                                                                                    |  |
| Объём HDD<br>отображается<br>некорректно.<br>(18GB<br>отображается<br>вместо 20GB)                                      | Диск использует FAT32. Некоторая область диска занята под системные требования. Поэтому отображаемая память 18.6 Gb – это вполне нормально. Если же у вас общее пространство определяется с меньшим значением – обратитесь в сервис центр             |                                                                                                    |  |
| iAUDIO не<br>работает или<br>работает<br>ненормально.<br>После 100<br>треков запись в<br>корневую папку<br>\$евозможна. | iAUDIO использует FAT32.<br>FAT32, не может хра\$ить много<br>файлов в корневой директории.                                                                                                    | Это ограничение в большей степени<br>затрагивает лишь Windows98. В<br>других операционных системах мы<br>рекомендуем создавать папки и там<br>хранить файлы. |  |

When 'JetShell' is activated, it controls the iAudio drive. Therefore, you should exit 'JetShell' before performing the following tasks:

- Installing the USB drive
- · Format in 'Windows Explorer'
- Upgrade the firmware

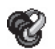

# МРЗ режим

| Кнопка      | На<br>плеере  | На пульте<br>ДУ | Операция | Режим " <b>Stop</b> "          | Режим " <b>Play</b> "                 |
|-------------|---------------|-----------------|----------|--------------------------------|---------------------------------------|
| Play/       |               |                 | •        | Воспроизведение текущего трека | Стоп текущего трека                   |
| Fause       |               | अ माज 🖡         |          | Включение                      | Выключение                            |
| FF          | *             |                 | •        | Перейти на<br>следующий трек   | Перейти на следующий трек             |
|             |               |                 |          | Быстрая перемотка              | Быстрая перемотка                     |
| REW         | •             |                 | •        | Перейти на предыдущий трек     | Перейти на предыдущий трек            |
|             |               | * >1 > (        |          | Быстрая перемотка              | Быстрая перемотка                     |
| MENUL       |               | -val MENU Val+  | •        | Режим навигации                | Меню установки                        |
| WENU        |               |                 |          | Меню установки                 | Режим навигации                       |
| MODE        |               |                 |          | Выбор режима                   | Выбор режима                          |
| VOL +       | +VOL MODE VOL |                 |          | Увеличение громкости           | Увеличение громкости                  |
| VOL -       | +val MODE val |                 |          | Уменьшение<br>громкости        | Уменьшение громкости                  |
| REC/<br>A+B |               |                 | •        |                                | Старт и стоп повтора А-В (повт.блока) |

For Operation, 
 indicates pressing the key briefly, and 
 indicates pressing the key for more than 1 second.

# **б** FM радио режим

| Кнопка                                                     | Операция | Основной режим               | Режим фиксир. каналов (Preset)   |
|------------------------------------------------------------|----------|------------------------------|----------------------------------|
| Diau/Dauraa                                                | •        | Вход в режим Preset          | Выход из режима Preset           |
| riay/rause                                                 |          | Включение плеера             | Выключение плеера                |
| Honke Chickedyn<br>Play/Pause<br>FF<br>REW<br>MENU<br>MODE |          | Увеличение частоты приемника | Переключение на следующий канал  |
| FF                                                         |          | Поиск следующей станции      | Переключение на следующий канал  |
| REW                                                        |          | Уменьшение частоты приемника | Переключение на предыдущий канал |
| REW                                                        |          | Поиск предыдущей станции     | Переключение на предыдущий канал |
| MENU                                                       | •        | Установки Preset режима      | Установки Preset режима          |
| WENU                                                       |          | Меню                         | Меню                             |
| MODE                                                       |          | Выбор режима                 | Выбор режима                     |
| VOL +                                                      |          | Увеличение громкости         | Увеличение громкости             |
| VOL -                                                      |          | Уменьшение громкости         | Уменьшение громкости             |
| REC/A+B                                                    |          | Стоп записи                  | Стоп записи                      |

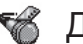

# 🔏 Диктофон

| Кнопка     | Операция | Режим ожидания                          | Запись        |
|------------|----------|-----------------------------------------|---------------|
| Dieu/Deuse | •        | Воспроизвести последний записанный трек | Пауза-запись  |
| Play/Pause |          | Выключение плеера                       |               |
|            | •        |                                         |               |
|            |          |                                         |               |
| DEW        | •        |                                         |               |
| REW        |          |                                         |               |
| MENU       | •        | Режим навигации                         |               |
| WENU       |          | Меню                                    |               |
| MODE       |          | Выбор режима                            |               |
| VOL +      |          | Увеличение громкости                    |               |
| VOL -      |          | Уменьшение громкости                    |               |
|            | •        | Creating approved                       | Cronn agrican |
| REC/A * D  |          | Старт записи                            | Старт записи  |

# Navigator

| Key        | Operation | When Selecting a File                                                   | When Selecting a Folder    |
|------------|-----------|-------------------------------------------------------------------------|----------------------------|
| Play/Pause | •         | The selected file is played and then iAUDIO changes to MP3 Player mode. | Go to the selected folder. |
| FF         | •         | The selected file is played and iAUDIO stays in Navigation mode.        | Go to the selected folder. |
| DEW        | •         | Go to the parent folder.                                                | Go to the parent folder.   |
| KEVV       |           |                                                                         |                            |
| MENU       | •         | Pop-up Menu                                                             | Pop-up Menu                |
| MENU       |           |                                                                         |                            |
| MODE       |           |                                                                         |                            |
| VOL +      |           | Move down                                                               | Move down                  |
| VOL -      |           | Move up                                                                 | Move up                    |
|            | •         |                                                                         | Exit Novigator             |
| REC/A + D  |           |                                                                         | Exit Inavigator            |

| ■ JetEffect | Equalizer      | : 🔟        | Equalizer      |
|-------------|----------------|------------|----------------|
|             | BBE            | ; <b>B</b> | BBE            |
|             | Mach3Bass      | : MBB      | Mach3Bass      |
|             | MP Enhance     | : MP       | MP Enhance     |
|             | 3D Surround    | : BD       | 3D Surround    |
|             | Balance        | : 📖        | Pan            |
| Play Mode   | Boundary       | :0         | Boundary       |
|             | Repeat         | : 🕀        | Repeat         |
|             | Shuffle        | : 🕹        | Shuffle        |
| Display     | Play Time      | :          | Play Time      |
|             | Scroll Speed   | :          | Scroll Speed   |
|             | Scroll Type    | :          | Scroll Type    |
|             | ID3 Tag        | : 🖻        | Song Title     |
|             | Backlight Time | : @        | Backlight Time |
|             | Contrast       | : 🔿        | Contrast       |
|             | Language       | : (4)      | Language       |
| :ð:Timer    | Auto Off       | : 03       | Auto Off       |
|             | Sleep          | : 🗞        | Sleep          |

| 🖪 General                       | Skip Length                                                                                                    | : | ۲              | Skip Length    |
|---------------------------------|----------------------------------------------------------------------------------------------------|---|----------------|----------------|
|                                 | Scan Speed                                                                                                    | : | 5              | Scan Speed     |
|                                 | Resume                                                                                                    | : | <b>B</b>       | Resume         |
|                                 | Auto Play                                                                                                    | : | G)             | Auto Play      |
|                                 | Fade- In                                                                                                    | : | ж              | Fadeln         |
|                                 | Battery Type                                                                                                    | : | ۲              | Load Default   |
| Recording                       | FM                                                                                                    | : | Ü              | FM Radio bps   |
|                                 | Music                                                                                                    | : | ++             | Line-in bps    |
|                                 | Line Volume                                                                                                    | : | <sup>lud</sup> | Line-in Volume |
|                                 | MIC                                                                                                    | : | ¥              | Voice bps      |
|                                 | Mic. Volume                                                                                                    | : | ÷              | Mic Volume     |
| 🖨 FM                            | Stereo                                                                                                    | : | 6              | Stereo         |
|                                 | FM Region                                                                                                    | : |                | Region         |
| <ol> <li>Information</li> </ol> | Firmware Version<br>HDD Total Capacity<br>HDD Free Space<br>Total Directories<br>Total Track Files (Excluding<br>recorded files) |   |                | cluding        |

# What is JetShell?

#### JetShell is the iAUDIO manager program providing the following features:

- · Downloading/Uploading files from/to iAUDIO (some files excluded).
- · File management with the same structure as Windows Explorer
- Playing MP3, MP2, WAV, WMA, ASF, Audio CD, and Play List (M3U)
- · MP3 file ripping from Audio CD
- Conversion between WAV/MP3/WMA
- · Changing MP3 Bit rates
- · Convenient file transfer using Download List
- · A wide variety of spectrums, equalizers, and effects
- · Editing CDDB and ID3 tags
- · iAUDIO logo transfer
- · Memory formatting

#### **Running Environment for JetShell**

- · Pentium 200 Mhz or higher
- · Memory of 32MB or more
- · Free hard disk space of 20 MB or more
- · Graphic card of 256 colors or higher
- · Windows 98 SE/ME/2000/XP (NT is not supported)
- · USB Port 1.1 or higher
- CD-ROM

# Connecting iAUDIO and Installing JetShell

#### Installing JetShell

- Insert the iAUDIO Installation CD in the CD-ROM drive. The installation program starts automatically. It
  may not start automatically sometimes depending on the status of the Windows operating system. In this
  case, directly run CD-ROM:\Setup.exe or CD-ROM:\JetShell\Setup.exe.
- When the installation finishes, JetShell is registered in Start → Programs → Cowon Systems → iAUDIO M3 program group.

# Connecting iAUDIO

Windows ME/2000/XP

- 1. Connect the USB ports of iAUDIO and your PC with a USB cable. (You should not use a USB hub, but directly connect to the USB port on the main board.)
- To make sure that the installation was complete, check if a new local disk has been created in 'My Computer' as shown in the following picture (based on XP Home edition).

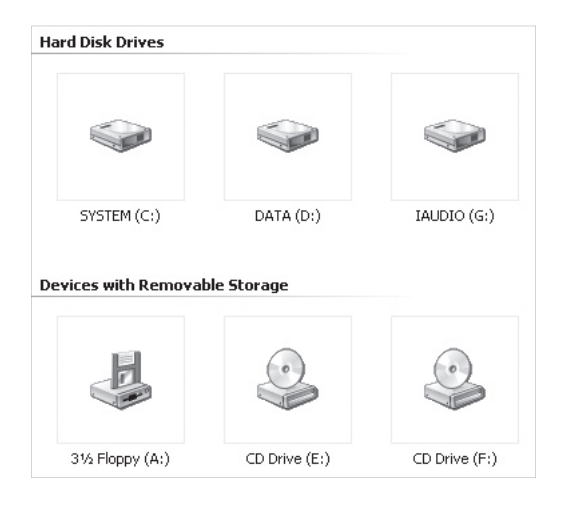

# For Windows 98 / 98 SE

1. The E:\drive shown in the illustration is an example, and it may be different from the actual drive name used by your PC. It was given for your reference only.

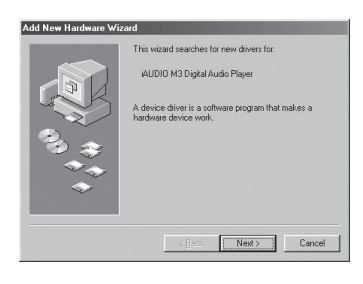

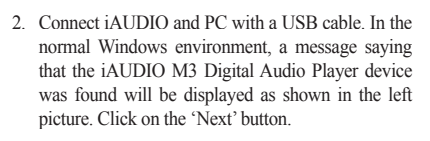

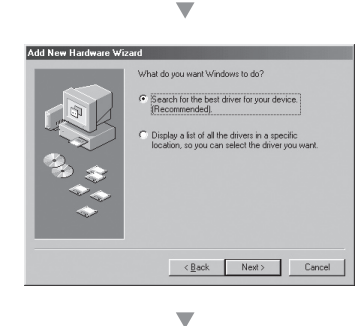

3. Check "Search the best driver for your device" and click 'Next'.

# <sup>36</sup> Connecting iAUDIO and Installing JetShell

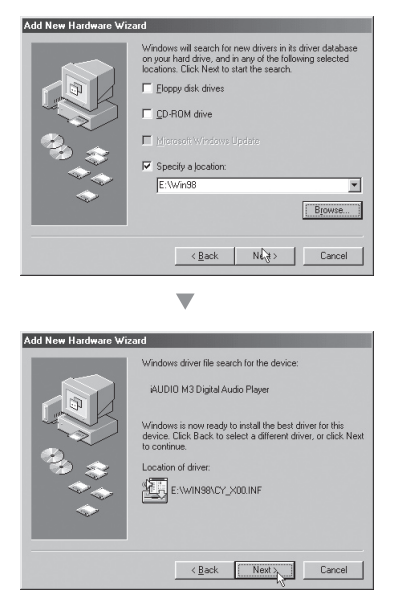

4. Check "Specify a location" and click on the [Browse] button.

- 5. From the 'Browse' window, select the [Win98] folder on the iAUDIO Installation CD, and click on the 'Next' button. When the model name "iAUDIO M3 Digital Audio Player" appears on the [Add New Hardware Wizard] window as shown in the picture, click on the [Next] button.

6. The driver files are copied and installed from the Installation CD. When the installation finishes, a message notifying you of completion appears as shown in the picture.

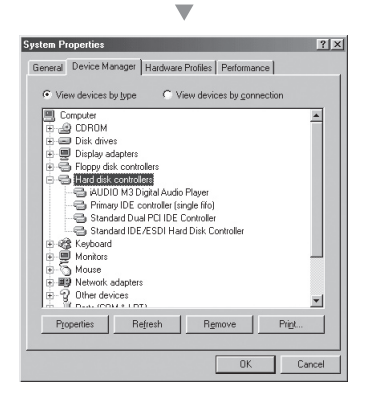

 Finally, make sure that installation of iAUDIO M3 was completed normally by checking "iAUDIO M3 Digital Audio Player" displayed under Control Panel →System →Device Manager → Hard Disk Controller.

## The Whole Picture

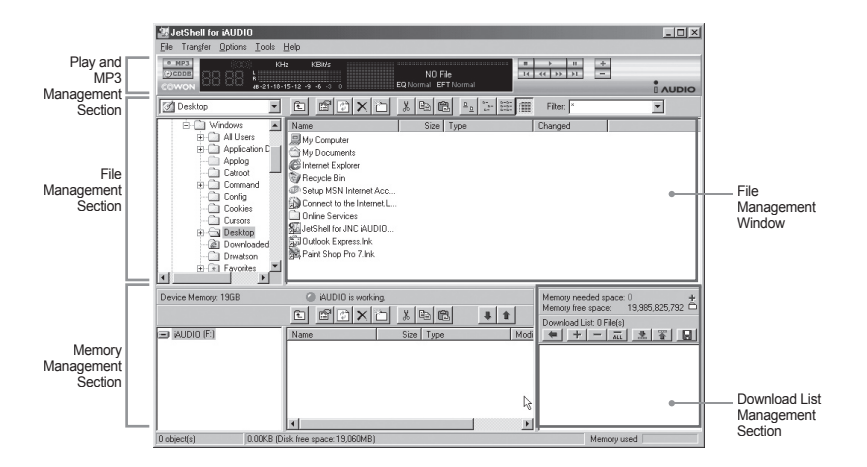

When JetShell is activated, it controls the iAudio drive. Therefore, you should exit JetShell before performing the following tasks.

- · Installing the USB drive
- · Formatting in Windows Explorer
- · Upgrading the firmware

## Playing MP3, MP2, WAV, WMA, ASF, Audio CD, and Play List (m3u)

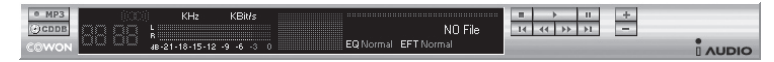

Double click an MP3, MP2, WAV, WMA, ASF, Audio CD file, or Play List (m3u) in the 'File Management' Window, or drag and drop the file on the 'Player' shown above. Then the file starts playing. In addition, you can also select multiple files and then press the 'Play' button. On the black screen in the middle, the progress bar and song names of the selected tracks scroll to the left, and two types of spectrum screens appear.

You can start and stop playing the file with the buttons at the right, and adjust the volume with the + and - buttons. To skip instantly to a specific position of the track being played, click on the position bar.

| Desktop                                                                                                    |                                                                                                    |           | Filter: × | • |
|----------------------------------------------------------------------------------------------------|----------------------------------------------------------------------------------------------------|-----------|-----------|---|
| Windows     Windows     Application C     Applog     Catroot     Config     Cookies     Cookies     Downloaded     Downloaded     Downloaded     Windows     Favories | Name My Documputer My Documents Finternet Explorer Connect to the Internet Acc Connect to the Internet Acc Jonine Services JetShell for JNC (AUDIO) JUdiok Express.Ink Paint Shop Pro 7.Ink | Size Type | Changed   |   |

Playing MP3, MP2, WAV, WMA, ASF, Audio CD, and Play List (m3u)

The File Management Section of JetShell looks just like Windows Explorer. The left window shows folders, disks, and CD-ROM in a tree structure, and the right window shows the file list in a folder.

## **Memory Management**

The bottom part of JetShell consists of 'Memory Management Section' and 'Download List.' When iAUDIO is working normally, the red lamp flashes with the message 'iAUDIO is working' as shown in the figure. The files transferred from PC to iAUDIO by the user are displayed in the middle window. The "Memory used" bar shown at the bottom right indicates the used memory size of the total flash memory of iAUDIO. If this bar is almost full, it means that there is almost no free space available in iAUDIO.

| Device Memory: 19GB | <ul> <li>iAUDIO is working.</li> <li>E I → X → X → E </li> </ul> | Memory needed space: 0 +<br>Memory free space: 19,985,825,792 |
|---------------------|------------------------------------------------------------------|---------------------------------------------------------------|
| (F.)                | Name Size Type Mod                                               |                                                               |
| 0 object(s) 0.0     | OOKB (Disk free space: 19,060MB)                                 | Memory used                                                   |

| Button | Function           | Explanation                                              |
|--------|--------------------|----------------------------------------------------------|
| £.     | Up                 | Move to the upper folder.                                |
| ß      | Registration Info  | Display the registration information of the file.        |
| ¢      | Refresh            | The contents of flash memory are reread and updated.     |
| ×      | Delete             | Delete the selected file or folder.                      |
| č      | New folder         | Create a new folder.                                     |
| *      | Cut                | Cut the selected file or folder.                         |
| B)     | Сору               | Copy the selected file or folder.                        |
| æ      | Paste              | Paste the cut or copied file.                            |
| #      | Transfer to Memory | Transfer the selected files or folder from PC to iAUDIO. |
| 1      | Transfer to PC     | Transfer the selected files or folder from iAUDIO to PC. |

JetShell displays visually cool spectrums. When you click on the spectrum display area, the screen changes as follows.

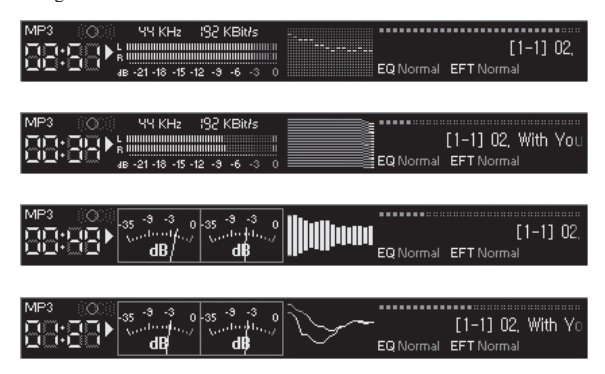

You can also enjoy various equalizers and effects.

Normal Rock Pop Jazz Classic Vocal

Various Equalizers

Normal Room Reverb Big Room Hall Reverb Stage Reverb Stadium Reverb Cathedral 1 Cathedral 2 Air Duct Reverb Metallic Reverb Simple Reverb Alien 1 Alien 2 Bass Boost Mega Bass Boost Simple Echo Distance Echo Long Echo Alpia Echo Double Echo Strange FB 1

Various Effects

# <sup>40</sup> Downloading MP3 files to iAUDIO

# Downloading MP3 files to iAUDIO

- Downloading sound files to iAUDIO is very simple. Select files to download from the 'File Management Section' and click on the down arrow.
- Or you can also drag and drop the selected files from the 'File Management Section' to the window at the bottom as if you were using Windows Explorer.

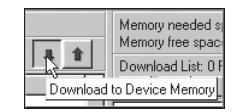

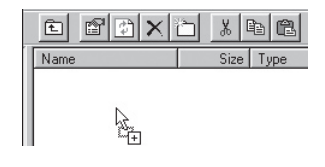

 The following window shows the file downloading process. The backlight turns on during file download. Never disconnect the USB cable while the backlight is turned on.

| Copying                                                             | ×      |
|---------------------------------------------------------------------|--------|
|                                                                     |        |
| Backstreet Boys - All I have to give.mp3<br>From 'Desktop' to 'F:\' |        |
| 10 Seconds Remaining                                                | Cancel |

 Another method is to enter the files in the 'Download List' window as shown below before downloading.

This is useful when you wish to enter files in different folders with the + button and then download them all at once.

| AUDIO is working     D D is working     Name     Size Type     M | Memory needed space: 17.883.424<br>Memory free space: 125.155.328<br>Downood Let: 5 Fiele)<br>Atomic Kitten - Feels So Good mp3 [3.364.680<br>Atomic Kitten - Tiele Is hight mp3 [3.2326.4680<br>Atomic Kitten - Viele Is hight mp3 [3.2326.4680<br>Atomic Kitten - Viele Is hight mp3 [3.2326.4680] |
|------------------------------------------------------------------|----------------------------------------------------------------------------------------------------|
|                                                                  | >Backstreet Boys - All I have to give.mp3 [4,385<br>>Backstreet Boys - As Long As You Love Me.mp                                                                                                    |

You can also download the files existing outside of JetShell by dragging and dropping them onto the 'Memory' Window.

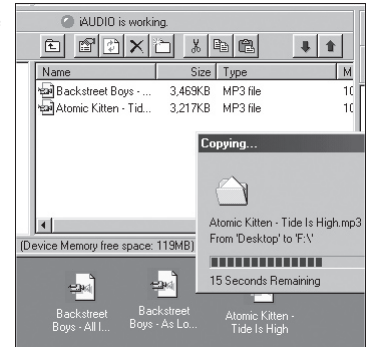

# **Deleting MP3 Files from iAUDIO**

You can delete files in iAUDIO in the same manner as in Windows Explorer.

Select the files to delete and click on the x button. Then the confirmation window "Delete from flash memory?" appears. Click 'Yes' to delete them.

You can also delete files from the pop-up menu that appears when you right click your mouse after selecting a file in the memory window.

#### Форматирование Диска

iAUDIO самостоятельно не может форматировать HDD. Форматирование производить операционной системой. При этом все данные на диске будут утеряны!

 Выберите в быстром меню Windows "форматировать" для iAudio. Форматирование следует только в файловой системе FAT32. Будьте внимательны, т.к. некоторые операционные системы (Windows XP) по умолчанию используют форматирование в NTFS.

| Format IAUDIO (G:)            | ] |
|-------------------------------|---|
| Capacity:                     |   |
| 18.6 GB 🛩                     |   |
| File system                   |   |
| FAT32                         |   |
| Allocation unit size          |   |
| Default allocation size 🗸 🗸   |   |
| Volume label                  |   |
| IAUDIO                        |   |
| Format options                |   |
| Quick Format                  |   |
| Enable Compression            |   |
| Create an MS-DOS startup disk |   |
|                               |   |
|                               |   |
| Start Close                   |   |

Возможно форматировать до 32 Гб памяти в файловой системе FAT32, когда форматирует Windows OS. Для M3 40 Gb лучшая программа для форматирования 'Partition Magic'.

You can also format by right clicking your mouse on the iAUDIO drive in Windows Explorer.

| Open                       |
|----------------------------|
| Browse with Paint Shop Pro |
| Explore                    |
| Search                     |
| Sharing and Security       |
| Format                     |
| Сору                       |
| Paste                      |
| Create Shortcut            |
| Rename                     |
| Properties                 |

## Converting Audio CD Tracks to MP3 Files and Directly Downloading Them to iAUDIO

With JetShell, you can easily convert your Audio CD into MP3 files and download them to iAUDIO. Since the Audio CD tracks are digitally converted to MP3 without transforming them to wave files first, the speed is very fast.

 Before getting started, you must choose the quality of the MP3 files to create. Click [Setup] –[MP3 Encoder Option] to set the desired bit rate of the MP3 files. (The files compressed in a high bit rate have a higher sound quality and a bigger file size.)

| MP3 Encode | r Option                                     | ×   |
|------------|----------------------------------------------|-----|
| Bitrate:   | 128Kbps (Recommend)                          | ्रे |
| Channel:   | Joint Stereo (Recommend)                     |     |
| Quality:   | Normal Quality (Recommend)                   |     |
| WMA -> MP  | 3<br>timal Bitrate and Channel automatically |     |
|            | OK Cancel                                    |     |

 From the 'File Management' section, select the CD-ROM drive in which the Audio CD is inserted. Select the audio tracks from the right window and click or [File] –[Convert CD to MP3]

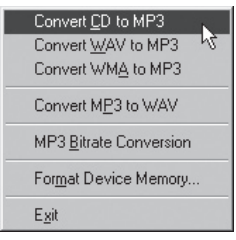

3. Specify the path 'iAUDIO' (Mobile Disk) to save the MP3 files in.

| Save MP3 Fil       | e[s]              | N     | ? ×          |
|--------------------|-------------------|-------|--------------|
| Save in: 🔂         | МрЗ               | T 🗈 🖉 |              |
|                    |                   |       |              |
|                    |                   |       |              |
|                    |                   |       |              |
|                    |                   |       |              |
|                    |                   |       |              |
| File <u>n</u> ame: | Track             |       | <u>S</u> ave |
| Save as type:      | MP3 Files (*.mp3) | •     | Cancel       |

4. The converting process is displayed as shown below.

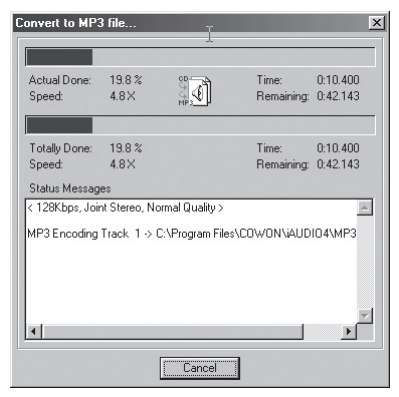

# Converting WAV file to MP3 file

You can convert WAV files in PC to MP3 files.

Select File menu in JetShell and click on the "Convert WAV to MP3" button.

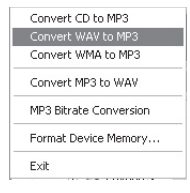

The conversion window appears.

| Convert to MP          | 3 file           |                  |                     |                      | × |
|------------------------|------------------|------------------|---------------------|----------------------|---|
|                        |                  |                  |                     |                      | - |
| Actual Done:<br>Speed: | 37.7 %<br>20.7 X | <u> </u>         | Time:<br>Remaining: | 0:05.601<br>0:09.271 |   |
| Totally Done:          | 37.7 %<br>20.7 X |                  | Time:<br>Bemaining: | 0:05.601             |   |
| Status Messag          | es               | New J. C. office | rreindining.        | 0.00.211             | 1 |
| < 12dKbps, Jo          | iAUDIO - F       | riends & Lovers. | wav -> iAUDIO       | - Friend:            |   |
| <                      |                  |                  |                     | >                    | ļ |
|                        |                  | Cancel           |                     |                      |   |

# Converting WMA file to MP3 file

You can convert WMA files in PC to MP3 files. Select File menu in JetShell and click on the "Convert WMA to MP3" button.

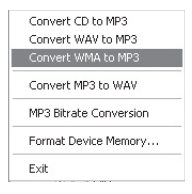

The conversion window appears.

| Convert to MP          | 3 file           |                  |                     | ×                    |
|------------------------|------------------|------------------|---------------------|----------------------|
|                        |                  |                  |                     |                      |
| Actual Done:<br>Speed: | 37.7 %<br>20.7 X |                  | Time:<br>Remaining: | 0:05.601<br>0:09.271 |
| Totally Done:          | 37.7 %<br>20.7 × |                  | Time:<br>Bemaining: | 0:05.601             |
| Status Messag          | es               |                  | rionaning.          |                      |
| < 128Kbps, Joi         | int Stereo,      | Normal Quality : | •                   | ~                    |
| MP3 Encoding:          | iAUDIO - F       | riends & Lovers. | wma -> iAUDIO       | - Friend:            |
| <                      |                  |                  |                     | >                    |
|                        |                  | Cancel           | 1                   |                      |

# Converting MP3 file to WAV file

You can convert MP3 files in PC to WAV files. Select File menu in JetShell and click on the "Convert MP3 to WAV" button.

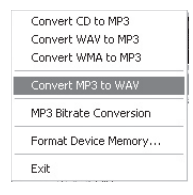

The conversion window appears.

| Actual Done:<br>Speed:  | 52.1 %<br>39.9 × |                 | Time:<br>Remaining: | 0:04.000<br>0:03.680 |
|-------------------------|------------------|-----------------|---------------------|----------------------|
|                         |                  |                 |                     |                      |
| Totally Done:<br>Speed: | 52.1 %<br>39.9×  |                 | Time:<br>Remaining: | 0:04.000<br>0:03.680 |
| Status Messag           | es               |                 |                     |                      |
|                         |                  |                 |                     |                      |
| MP3 Decoding:           | iAUDIO - Fr      | iends & Lovers. | mp3 -> iAUDIO       | - Friend:            |

# 1. Ripping Enhanced CD

For some enhanced CDs, you cannot directly select the tracks on the CD.

In this case, you can right click your mouse and select a track to convert to **IMP3** file as shown in the picture below. However, for some Audio CDs for which copy protection technology is applied, this ripping method may not work.

#### What is an enhanced CD?

This is an audio CD that contains video or data for a PC.

| and the second second se |          |
|----------------------------------------------------------------------------------------------------|----------|
| O MPR                                                                                                    | Track 1  |
| COUNT                                                                                                    | Track 2  |
| 0000                                                                                                    | Track 3  |
| Au Au                                                                                                    | Track 4  |
|                                                                                                    | Track 5  |
| Į.                                                                                                    | Track 6  |
| L. L.                                                                                                    | Track 7  |
| +                                                                                                    | Track 8  |
| L L                                                                                                    | Track 9  |
|                                                                                                    | Track 10 |
|                                                                                                    | Track 11 |

The tracks appear when you right click your mouse.

# 2. Accessing CDDB

When you press the button, the information on the CD, such as the singer and song title can be acquired through the Internet.

To use CDDB, the Internet connection must be enabled. You may not be able to use this feature depending on the status of the network or the proxy server.

When incorrect data is included in the CD text received from CDDB, the fonts (including Korean letters) may appear broken on your PC. This is not an error of JetShell but the information stored in CDDB.

| Connecting to | freedb.freedb.org | × |
|---------------|-------------------|---|
|               | Finding Host      |   |
| -10           | Abort             |   |

# 3. Editing ID3 Tag

You can edit the ID3 tag of a MP3 file by selecting [Tools] - [Edit MP3 ID3 Tag] from the JetShell menu.

| Find File or Folder    | ID3 Tag Editor                                   |
|------------------------|--------------------------------------------------|
| Edit MP3 [D3 Tag Alt+3 | C:\WINDOWS\Desktop\Atomic Kitten - Feels So Good |
|                        | Title Feels So Good                              |
|                        | Artist Atomic Kitten                             |
|                        | Album Feels So Good                              |
|                        | Year 2002 Genre Pop                              |
|                        | Comment http://canna.c4.to                       |
|                        |                                                  |
|                        | Save Cancel Remove ID3                           |

## 4. Changing MP3 Bit Rate

You can change the bit rate of MP3 files by selecting 'MP3 Bit Rate Conversion' from the menu.

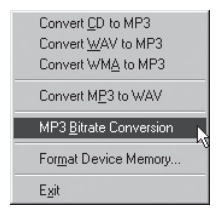

# 5. Downloading Logo File

You can download a logo file to change the logo screen that appears when iAUDIO powers on. Select 'Download Logo File' from the menu. When the 'Open' window appears, locate the desired logo file and click 'Open'. Then the logo file is automatically downloaded and applied.

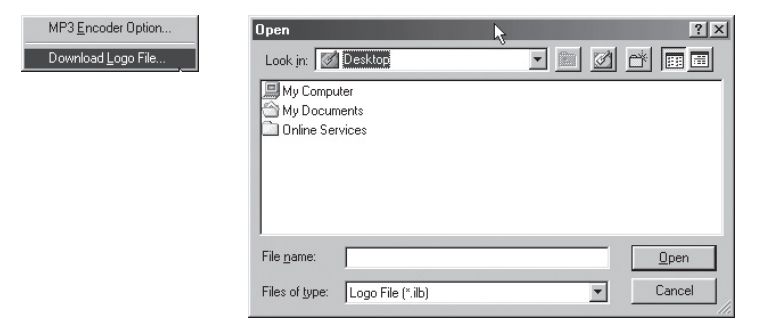

# Installing and Using JetAudio

The worldwide renowned integrated multimedia playing program 'JetAudio' is included in the iAUDIO Installation CD. To install 'JetAudio', run the file "CD-ROM: JetAudio \setup.exe." For detailed information on using JetAudio, refer to the JetAudio 'Help' after installation, or post your question on the Q&A board at the site "http://www.jetAudio.com."

| Preferences   Skin                                                                                                | 7 × = ×                                                                                                    |
|----------------------------------------------------------------------------------------------------|----------------------------------------------------------------------------------------------------|
|                                                                                                    |                                                                                                    |
| laudio song, wma                                                                                                  | ÷                                                                                                    |
| (**) WMA 32Kbps PALBUM* DISC FILE<br>BO RDD 200 200 200 490 140 140 247 147 247 247 247 247 247 247 247 247 247 2 | VISUBIC Shoulyric<br>TIMER ALARM<br>11:05 22<br>C C 02-25 Thu<br>Faction FSet<br>START RESET<br>ALBUM PLAYLIST |
|                                                                                                    |                                                                                                    |

# **Upgrading Firmware**

## A. What is Firmware?

Firmware is a program embedded in the hardware, which activates various features. By upgrading the firmware, you can enhance the features of the product and eliminate the bugs in the software.

## B. Notice for Legal Limitations and Responsibilities Regarding Firmware

- The performance and menu of iAUDIO may change without prior notice through firmware upgrades of regular or beta versions supported by the manufacturer.
- When you upgrade the firmware, all data in the flash memory can be deleted. Therefore, users should personally back up important MP3 files and data saved in iAUDIO to their PC before upgrading the firmware.
- All firmware upgrades are intended for overall enhancement of performance. The upgrades will be provided when available, based on our company's judgment.
- Some beta versions of the firmware included in our development roadmap may have minor bugs that will be corrected in the official versions of the firmware. We are warning you beforehand of this possibility when you read this Guide.

## C. Conditions for Firmware Upgrade

- Upgrading the firmware of iAUDIO requires that the UMS feature of the Windows OS should work properly.
- You can check "iAUDIO" in 'My Computer' on Windows 98 /ME /XP.
   For Windows 2000, "Mobile Disk" may be displayed instead of 'iAUDIO'.
- Either 'iAUDIO' or 'Mobile Disk' must be displayed for a firmware upgrade to be possible. If it is not displayed, we recommend that you check the menu that asks whether or not to use a USB Device from the main board CMOS, or reinstall Windows, or have the USB port on the main board examined.

#### D. Downloading and Installing Firmware

- You can download the latest firmware from Library in the iAUDIO.COM site free of charge.
  - 1. Connect iAUDIO to your PC.
  - 2. Copy the downloaded firmware file (cowon\_m3.bin) in the firmware folder in iAUDIO.
  - 3. Click on the icon in the tray and select "Unplug or Eject Hardware."
  - 4. Disconnect the USB cable.
  - 5. Connect the adapter after confirming that iAUDIO has powered off.
  - 6. When you connect the adapter, iAUDIO powers on and the firmware is upgraded.

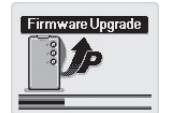

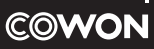

DIGITAL PRIDE